# MPP ATAデバイスからのPRTログの収集

| 内容          |  |  |  |
|-------------|--|--|--|
| <u>はじめに</u> |  |  |  |
| <u>前提条件</u> |  |  |  |
| <u>要件</u>   |  |  |  |
| <u>背景説明</u> |  |  |  |
| <u>手順</u>   |  |  |  |
| 関連情報        |  |  |  |

### はじめに

このドキュメントでは、Cisco MPP ATAデバイスにPRTログを配置するプロセスについて説明します。

## 前提条件

要件

次の項目に関する知識があることが推奨されます。

- ・コントロール・ハブ管理
- マルチプラットフォームデバイス(MPP)
- 管理者パスワードデバイス
- Cisco ATA Webページへのアクセス方法

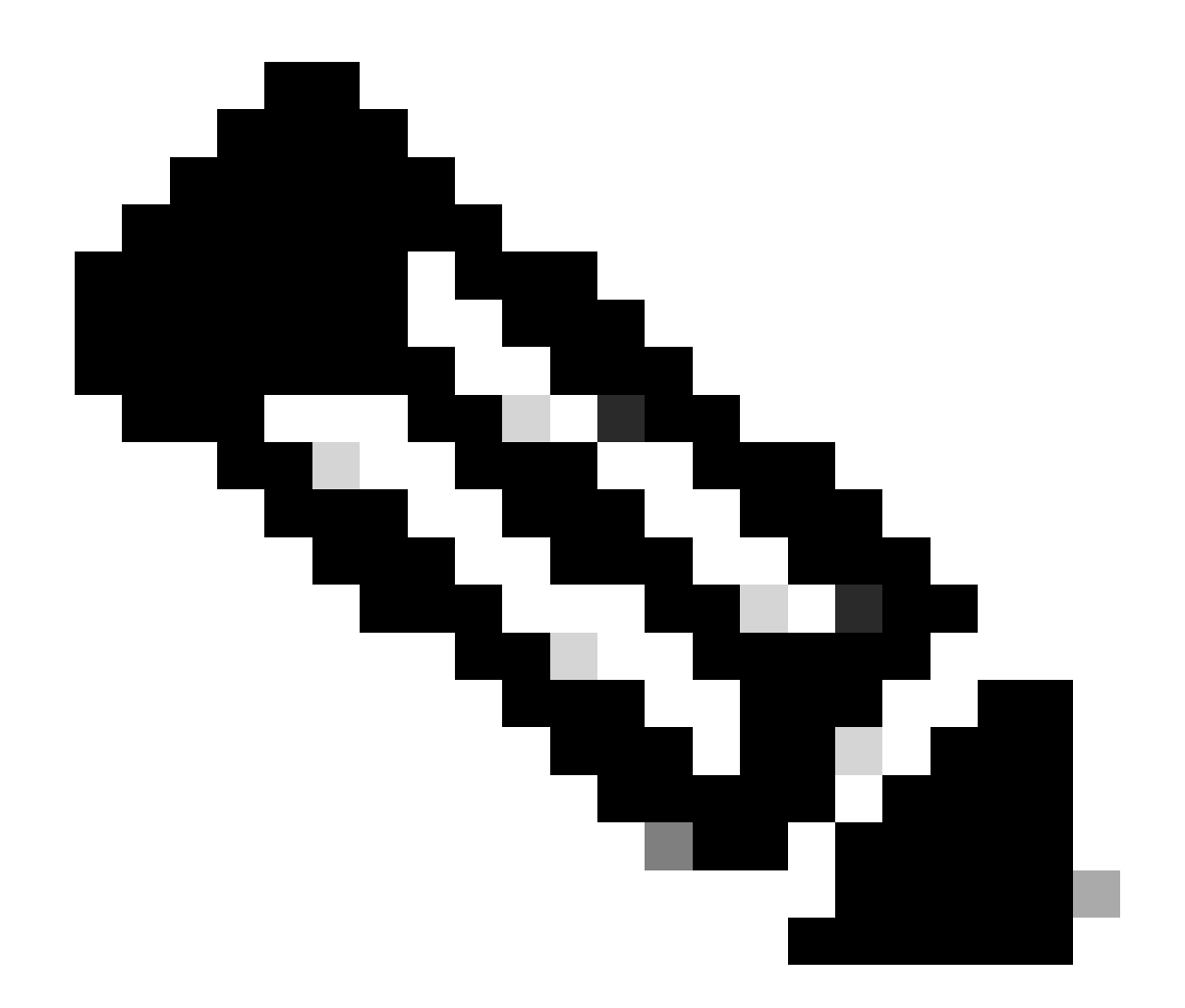

注:Webex Calling(WxC)でプロビジョニングされたデバイスについては、WxCサポート からパスワードの入力を求められます。工場出荷時のリセットデバイスについては、パ スワードはadminです。

このドキュメントの情報は、特定のラボ環境にあるデバイスに基づいて作成されました。このド キュメントで使用するすべてのデバイスは、クリアな(デフォルト)設定で作業を開始していま す。本稼働中のネットワークでは、各コマンドによって起こる可能性がある影響を十分確認して ください。

#### 背景説明

問題レポートツール(PRT)ログは、シスコエンジニアが問題をトラブルシューティングするため に役立つログおよびその他のファイルを含むファイルです。

Wjem Cisco ATA 191または192で、設定ファイルのダウンロードやWebex通話サービスへの登録 に問題が発生しています。PRTログを分析すると、問題の原因を特定するのに役立ちます。 ステップ1: https://IP\_ADDRESS\_ATA/ に移動します。

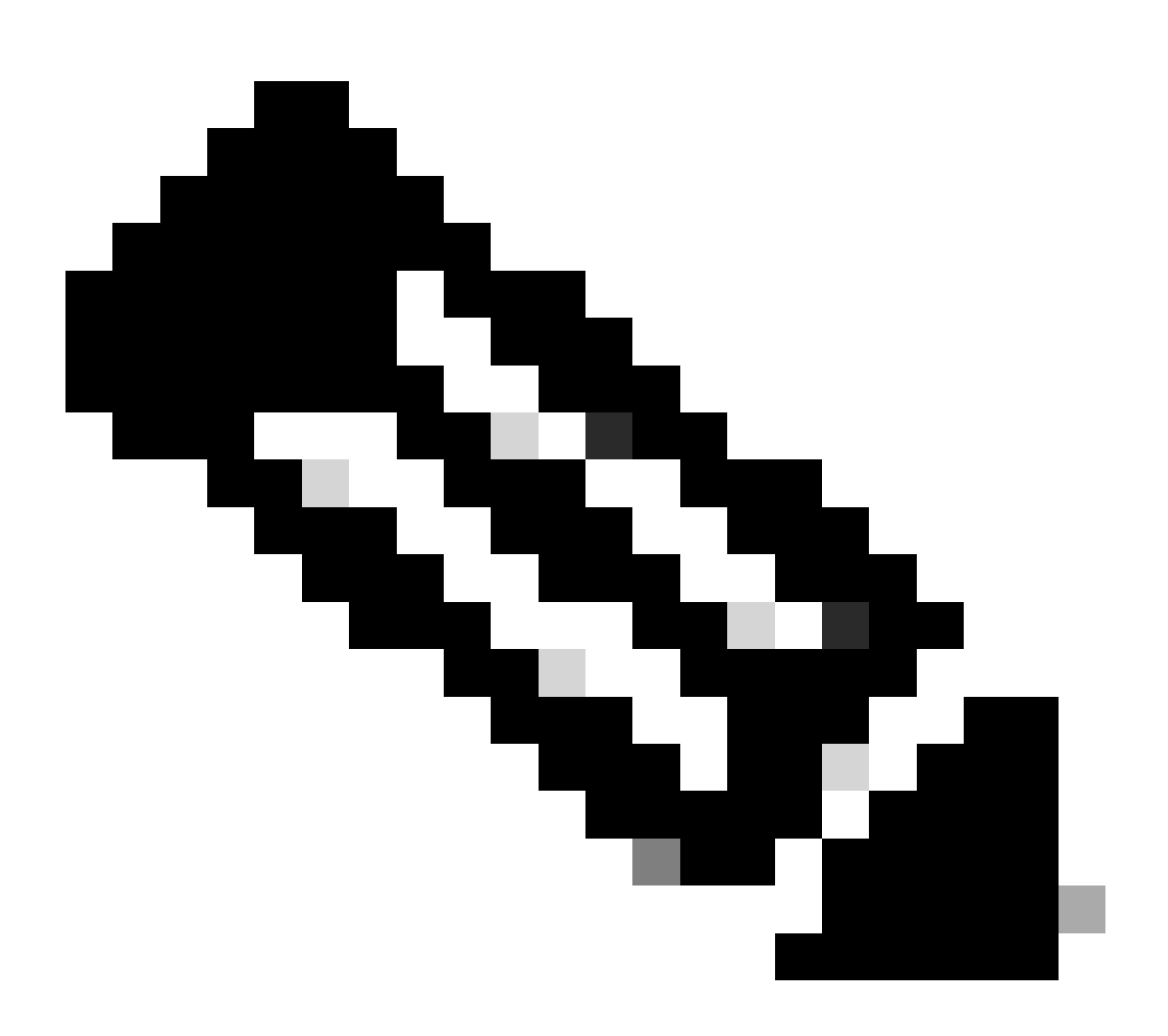

注:ATAのデフォルトIPアドレスは192.168.15.1です。

ステップ2:ログインページが開きます。このページには、ユーザ名adminとパスワードでログインできます。次にLog inボタンを選択します。

| Phone Adapter Configuration Utility |  |
|-------------------------------------|--|
|                                     |  |

```
ログインページ
```

ステップ3:トップメニューでオプションAdministationを選択します。

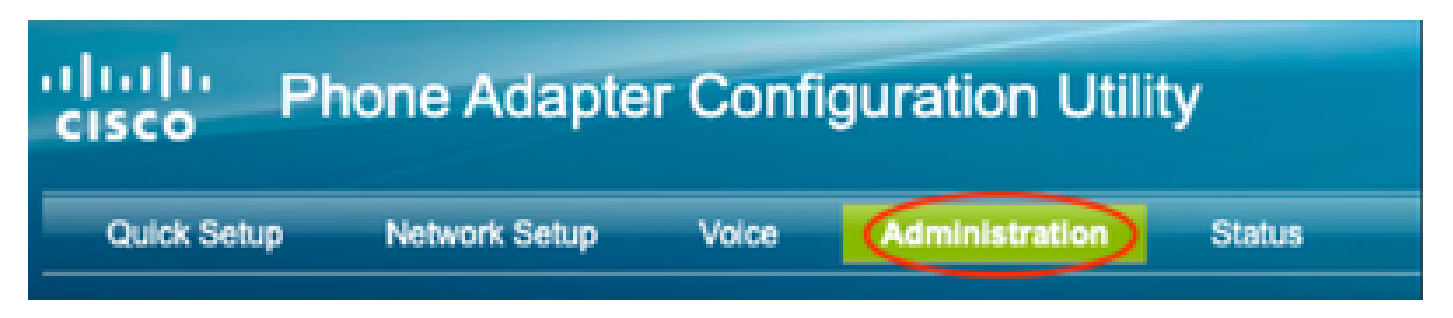

トップメニュー

ステップ4:Logオプションを選択し、その下の左側のメニューでPRT Viewerを選択します。

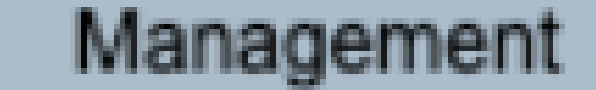

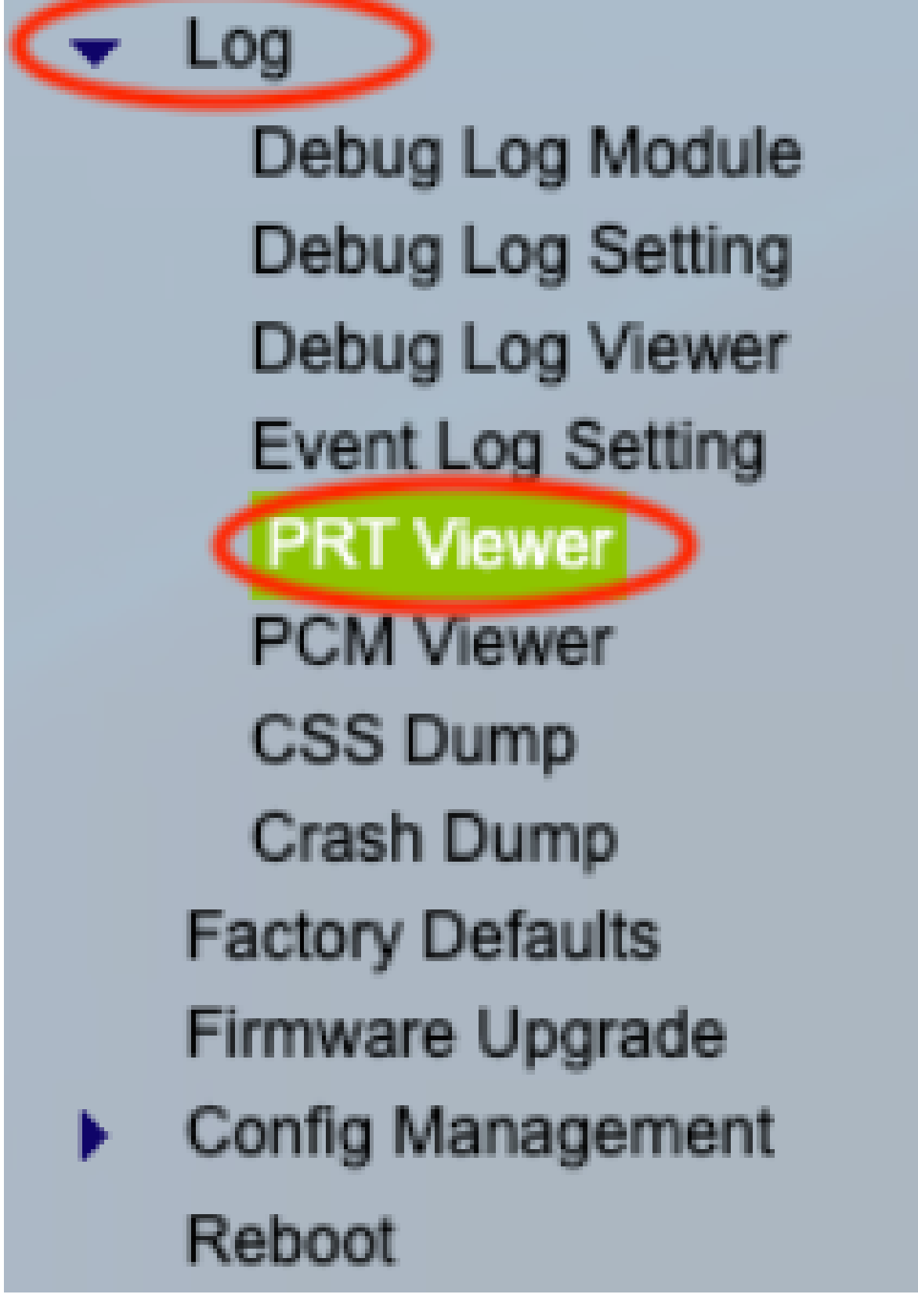

ステップ 5: Generate PRTオプションを選択して、新しいprt-log.tar.gzファイルを作成します。

| PRT Viewer          |                                          |         |
|---------------------|------------------------------------------|---------|
|                     |                                          |         |
| PRT Setting         |                                          |         |
|                     |                                          |         |
| PRT Upload URL:     | https://cisco.sipflash.com/dms/spa192/   | J       |
| PRT Lininad Method: | RIT w                                    |         |
|                     |                                          |         |
| PRT Max Timer:      | 0 Minutes (Disabled:0, Range: 15 ~ 1440) |         |
| ODT Nama:           |                                          |         |
| PKI Name:           | pr-log                                   | .tar.gz |
| Submit Cancel       |                                          |         |
|                     |                                          |         |
| PRT File List       |                                          |         |
|                     |                                          |         |
| prt-log.tar.gz      |                                          |         |
| COLUMN TO T         |                                          |         |
| Generate PRT        |                                          |         |
| Generate PRT        |                                          |         |

PRTの生成

手順 6:PRTログが作成されたことを確認する新しい画面が表示されます。

## Gererating PRT Log file ...

You will be returned to the previous page after several seconds.

PRTの生成

手順7:新しいprt-log.tar.gzファイルが出力されます。

| PRT Viewer         |                                          |     |
|--------------------|------------------------------------------|-----|
| PRT Setting        |                                          |     |
| PRT Upload URL:    | https://cisco.sipflash.com/dms/spa192/   |     |
| PRT Upload Method: | PUT V                                    |     |
| PRT Max Timer:     | 0 Minutes (Disabled:0, Range: 15 ~ 1440) |     |
| PRT Name:          | prt- log .tar.g                          | jz. |
| Submit Cancel      |                                          |     |
| PRT File List      |                                          |     |
| prt-log.tar.gz     |                                          |     |
| Generate PRT       |                                          |     |

新しいPRTファイル

ステップ8:リンクprt-log-tar.gzを右クリックし、Save link as...を選択して、ログをダウンロー ドします。

## 関連情報

• <u>Cisco ATA 191および192の導入</u>

翻訳について

シスコは世界中のユーザにそれぞれの言語でサポート コンテンツを提供するために、機械と人に よる翻訳を組み合わせて、本ドキュメントを翻訳しています。ただし、最高度の機械翻訳であっ ても、専門家による翻訳のような正確性は確保されません。シスコは、これら翻訳の正確性につ いて法的責任を負いません。原典である英語版(リンクからアクセス可能)もあわせて参照する ことを推奨します。